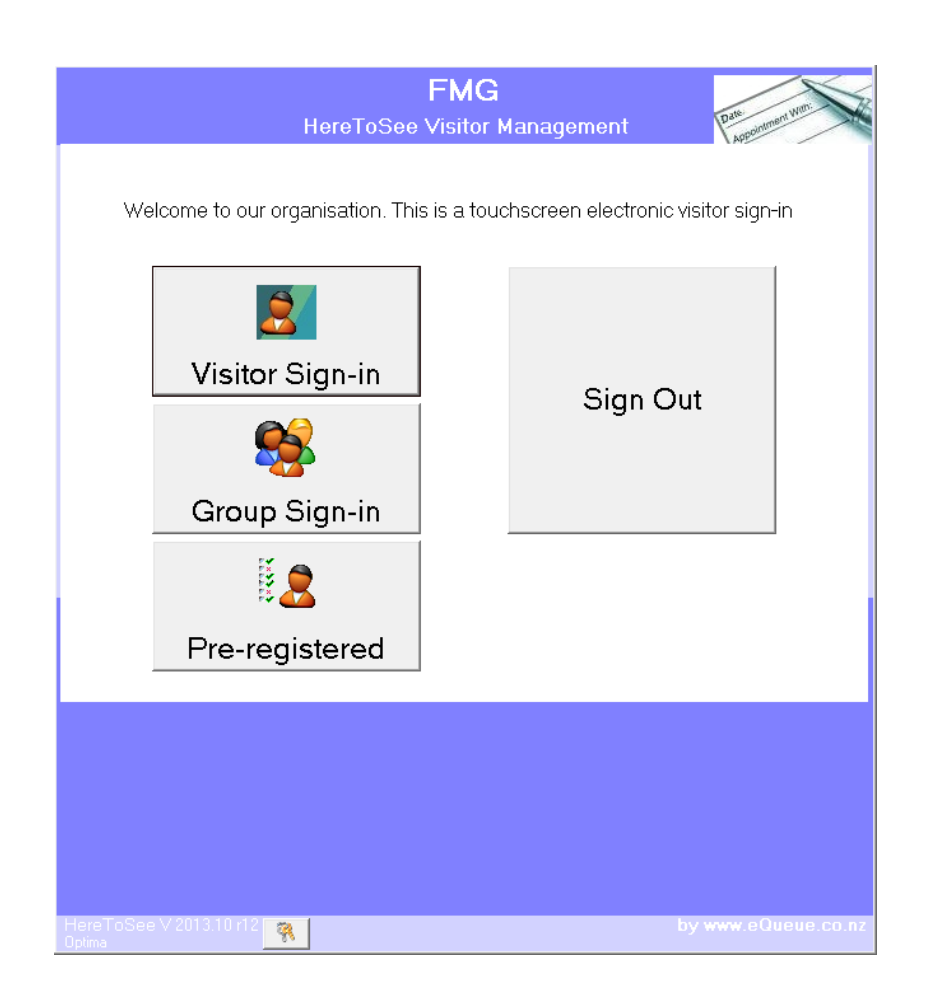

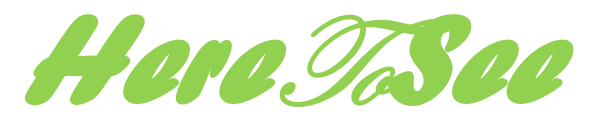

# **Electronic Visitor Management**

# Features

## HERETOSEE VISITOR MANAGEMENT

The *HereToSee*<sup>™</sup> Visitor Management system is intuitive, easy to use and takes the burden off the reception desk personnel.

It caters for

- single sign-ins (i.e. one named person),
- group sign-ins (i.e. one person signing in on behalf multiple people in a single group) and also
- pre-registration of visitors.

The software also makes provision for

- multiple / repeat sign-ins without the need to complete all the details, and
- registration of the visitor's equipment

The database can be updated from the Active Directory, thereby potentially eliminating the manual entry of staff records.

*HereToSee* is a desktop application (i.e. not web-based), and is therefore installed on each computer individually. This means that the application could be resident on more than one computer with either a standalone database or a shared database on the server.

## HereToSee *Features*

## FEATURES

|                                                                                  | Demo      | Optima    |
|----------------------------------------------------------------------------------|-----------|-----------|
| Individual sign-in, Group sign-in, Pre-registered sign-in                        | Ø         | Ø         |
| Visitor Details (configurable)                                                   | Ø         | Ø         |
| Pass visitor information to other applications                                   |           | Ø         |
| Staff search                                                                     | Ø         | Ø         |
| Search results with photo                                                        |           | Ø         |
| Indemnity declaration for Health and Safety                                      | Ø         | Ø         |
| Touch-screen enabled                                                             | Ø         | Ø         |
| Staff notification by email<br>(requires network connection and Exchange Server) |           | Ø         |
| Visitor sign-out with predictive typing                                          |           | Ø         |
| Email signed-in visitors to up to 20 email addresses (emergency management)      |           | Ø         |
| Customisable Label Printing                                                      |           | Ø         |
| Reports                                                                          | 5 records | Many      |
| Administrator functionality                                                      |           | Ø         |
| Personalise Display Settings                                                     |           | Centrally |
| Location of System Settings                                                      | Registry  | Database  |
| Barcode sign-out (enables repeat sign-ins)                                       |           | Ø         |
| Integration with WhereAreThey Notification services                              |           | Ø         |

## HereToSee Features

#### PREVIEW OF SCREENS

## VISITOR WELCOME SCREEN

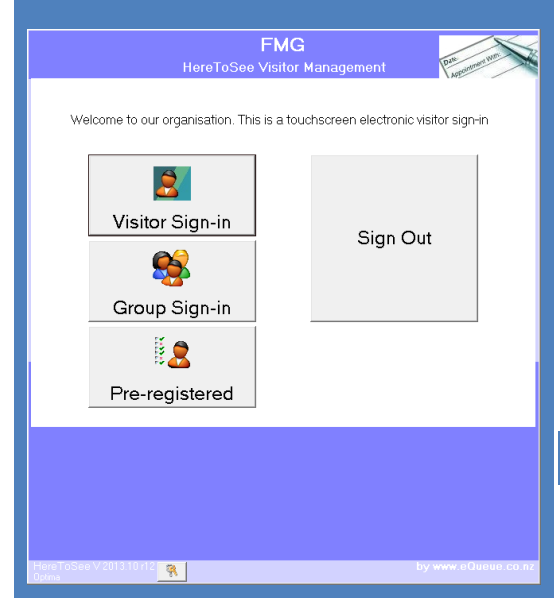

#### The three sign-in options are:

#### Single Sign In

An individual can sign into the system. The label will display the individual's name

#### **Group Sign-In**

A group of visitors sign into the system. The label will display the group's name

#### **Pre-registered**

Visitors can pre-register by emailing the responsible person beforehand, thereby enhancing the registration process on arrival.

## SIGN OUT

Sign-out of the visitor can either be done by typing the first three characters of the name, or by using a barcode scanner

|       | VISITOR DETAILS                                  |                   |          |           |       |          |          |      |   |      |           |         |
|-------|--------------------------------------------------|-------------------|----------|-----------|-------|----------|----------|------|---|------|-----------|---------|
| 21    | Here.5.See Bacchus Wineries Visitor Registration |                   |          |           |       |          |          |      |   |      |           | ×       |
|       | Visitor details Visiting Indemnity declaration   |                   |          |           |       |          |          |      |   |      |           |         |
|       | Please enter your personal details               |                   |          |           |       |          |          |      |   |      | ŝ         |         |
|       | <u>0</u>                                         | ganisa<br>ahila N | ation    | F         |       |          |          |      |   |      |           |         |
|       | Er                                               | nail ad           | drace    | ļ         |       |          |          |      |   | _    |           |         |
|       | <u> </u>                                         |                   | ure o o  | I         |       |          |          |      |   |      |           |         |
|       |                                                  | Requir            | e disabi | ity assis | tance |          |          |      |   |      |           |         |
|       |                                                  |                   |          |           | Cle   | 3<br>ear | )<br>Nej | st l |   |      |           |         |
| 1     |                                                  | 2                 | 3        | 4         | 5     | 6        | 7        | 8    | 9 | 0    | < Backs   | pace    |
|       | Q                                                | w                 | Е        | R         | т     | Y        | U        | I    | о | Р    | Nexti     | Tield   |
|       |                                                  | ^                 | s        | D         | F     | G        | н        | J    | к | L    |           | rev     |
|       |                                                  | z                 | x        | с         | v     | в        | N        | м    |   |      | Fie       |         |
|       |                                                  |                   |          |           |       | Space    |          |      |   |      |           |         |
| HereT |                                                  |                   | .5 r2    | 8         |       |          |          |      |   | by w | ww.eQueue | e.co.nz |
|       |                                                  |                   |          |           |       |          |          |      |   |      |           |         |

The visitor enters some or all of the following details into the system:

- Full Name
- Company / Organisation
- Mobile Number (can be disabled)
- Email Address (can be disabled)
- Location (can be disabled)

Should the visitor require any disability assistance, s/he ticks the box provided.

HereToSee Page 4 of 11 February 2014

## STAFF MEMBER DETAILS

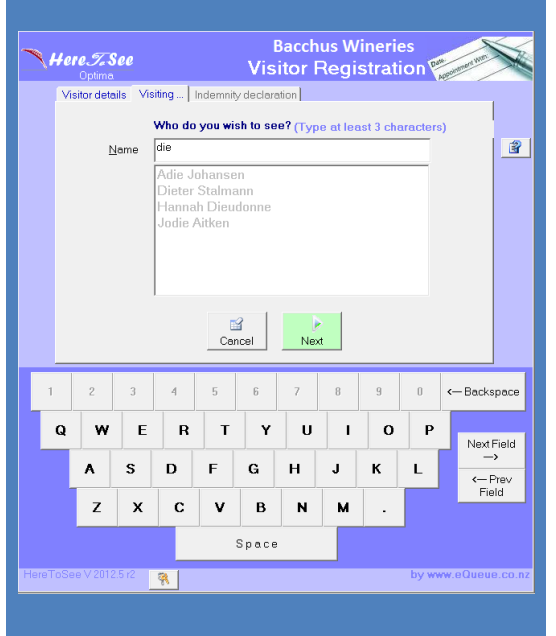

The visitor has to enter at least 3 characters in the name of the staff-member that is being visited for the system to return a matching list. The list can be either in the format of a drop-down box or a panel of photos.

| fei                                                                                                    | 1e <i>T</i> .S       | lee              |                  |                               | E<br>Vie         | acch             | us Wi       | nerie                  | S           | No. Intern W |  |  |  |  |
|----------------------------------------------------------------------------------------------------|----------------------|------------------|------------------|-------------------------------|------------------|------------------|-------------|------------------------|-------------|--------------|--|--|--|--|
| Vis                                                                                                    | Optima<br>sitor dete | ils   Visi       | ting I           | ndemnity                      | / declare        | tion             | tegi.       | sirai                  | VII Y       | NOPOIN       |  |  |  |  |
| Important<br>These conditions must be read before going on site. Your acceptance denotes<br>understanding and compliance of our conditions of entry.<br>Visitors / contractors                                                                                                    |                      |                  |                  |                               |                  |                  |             |                        |             | E            |  |  |  |  |
| Health and safety<br>In accordance with the Health and Safety in Employment Act 1992 and our internal<br>policy, visitors and contractors must obey all reasonable instructions and signs, and<br>must ensure that their actions create on hozards to people, properly or process. Your<br>site context will brief you on area specific health and safety hazards and<br>requirements<br>Emergency procedures |                      |                  |                  |                               |                  |                  |             |                        |             |              |  |  |  |  |
|                                                                                                    | Cancel Lagree        |                  |                  |                               |                  |                  |             |                        |             |              |  |  |  |  |
|                                                                                                    |                      |                  |                  | 2 3 4 5 6 7 8 9 0 <b>←</b> Be |                  |                  |             |                        |             |              |  |  |  |  |
|                                                                                                    | 2                    | 3                | 4                | 5                             | 6                | 7                | 8           | 9                      | 0           | < Bac        |  |  |  |  |
| Q                                                                                                    | 2                    | 3<br>E           | 4<br>R           | 5<br>T                        | 6<br><b>Y</b>    | 7<br>U           | 8           | 9<br>0                 | 0<br>P      | <- Bac       |  |  |  |  |
| Q                                                                                                    | 2<br>W               | 3<br>E<br>S      | 4<br>R<br>D      | 5<br>T<br>F                   | 6<br>Y<br>G      | 7<br>U<br>H      | 8<br>J      | 9<br>0<br>K            | 0<br>P<br>L | <-Bac        |  |  |  |  |
| 3                                                                                                    | 2<br>W<br>A<br>Z     | 3<br>E<br>S<br>X | 4<br>R<br>D<br>C | 5<br>T<br>F<br>V              | 6<br>Y<br>G<br>B | 7<br>U<br>H<br>N | 8<br>J<br>M | <sup>9</sup><br>О<br>К | 0<br>P      | < Bao<br>Ne  |  |  |  |  |

Once the 'I agree'-button is clicked, the label is printed.

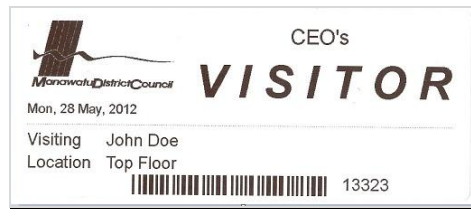

Figure 1: Example of DYMO label

Note: This label can be customised by either the client or eQueue

HereToSee generates an email to the staff-member, notifying the staff member of the arrival of the visitor. This feature is especially useful where employees are not in the office and receive the notification on their smartphone.

HereToSee Page 5 of 11 February 2014

| Here.7.See Visitor Registration                                                  |                  |                  |                  |               |                  |             |                  |             |                               |                               |              |
|----------------------------------------------------------------------------------|------------------|------------------|------------------|---------------|------------------|-------------|------------------|-------------|-------------------------------|-------------------------------|--------------|
| V<br>Please enter your name and surname as it appears on your label<br>Full Name |                  |                  |                  |               |                  |             |                  |             | lbel                          |                               |              |
|                                                                                  |                  |                  |                  |               |                  |             |                  |             | Sign                          | Qut                           |              |
|                                                                                  |                  |                  |                  |               |                  |             |                  |             | Cano                          | cel                           |              |
|                                                                                  |                  |                  |                  |               |                  |             |                  |             | <u>C</u> ano                  | cel                           |              |
| 1                                                                                | 2                | 3                | 4                | 5             | 6                | 7           | 8                | 9           | <u>C</u> ano<br>by www<br>0   | cel<br>.equeue.co<br>< Backsp | iac          |
| 1<br>Q                                                                           | 2                | 3<br>E           | 4<br>R           | 5<br><b>T</b> | 6<br><b>Y</b>    | 7<br>U      | 8                | 9           | Cano<br>by www<br>0<br>P      | cel<br>cequeue.co<br>< Backsp | iac          |
| 1<br>Q                                                                           | 2<br>W<br>A      | 3<br>E<br>S      | 4<br>R<br>D      | 5<br>T<br>F   | 6<br>Y<br>G      | 7<br>U<br>H | 8<br>  I<br>  J  | 9<br>0<br>K | Cano<br>by www<br>0<br>P<br>L | -Backsp                       | ielo<br>ev   |
| 1<br>Q                                                                           | 2<br>W<br>A<br>Z | 3<br>E<br>S<br>X | 4<br>R<br>D<br>C | 5<br>T<br>F   | 6<br>Y<br>G<br>B | 7<br>U<br>H | 8<br>1<br>J<br>M | 9<br>0<br>K | ©and<br>by www<br>0<br>₽<br>L | equeue.co                     | ielo<br>ielo |

The visitor is signed out of the system at departure. This can either be done in the main application, or via a tablet that runs a standalone sign-out application.

If the visitor has equipment checked in, the application will request that the equipment be signed out.

#### MASS SIGN OUT OF VISITORS

This option will do a global sign-out of all visitors that are still active in the system. This is typically done at the end of a day. Signing out of HereToSee will also prompt the administrator of the system for this action.

The information contained in this document is confidential and for the exclusive use of eQueue Limited and the client. The contents of this document may not be disclosed to third parties without the written consent of both eQueue Limited and the client.

HereToSee Page 6 of 11 February 2014

## SYSTEM ADMINISTRATION

### **Staff Import**

Three options enable the maintenance of staff names:

- 1. Import and synchronise with the Active Directory
- 2. Import from an Excel template
- 3. Edit the staff details

#### **Appearance:**

The appearance of the main screen can be set, although the default settings are set to be optimal.

#### Main screen colours:

The screen colours can be set by double clicking on any of the colours in the diagram. *Please note: This could lead to system behaviour that may not be conducive to aesthetics.* 

#### Information Required:

Certain fields on the Visitor Details screen can be made visible / hidden. These are:

- Organisation
- Mobile Number
- Email Address
- Location

#### Staff Search Results:

Two options are available:

- 1. Smart search, which will produce a drop-down list of names that match the characters searched for
- 2. Ticking the 'Include Photos' checkbox will display the photos of the staff being searched for.

## **General Admin**

#### Manage database location

The database location can be changed to another location. All accompanying files are copied to the new location.

#### Set up Communication

A successfully signed-in visitor sends an email to the staff-member being visited.

Two carriers can be used:

- CDO

Enter the email server's name, click on 'Use CDO' and enter an address that contains an @ (HereToSee@Reception will work, and so will a valid email address)

#### - Outlook

Please note that although this method works, Microsoft has put measures into place that will prohibit external application from sending email. Special settings have to be set in Exchange to bypass the limitation.

#### Manage security

The password can be changed from the default. It is encrypted for maximum security.

## REPORTS

The following reports are available:

| Specific Visitor                    | List all visitor names that match the specified criteria                                            |
|-------------------------------------|----------------------------------------------------------------------------------------------------|
| Visitors for specified period       | Lists all visitors for a specified period                                                           |
| Visitors for specified staff member | Lists all visitors for a selected staff member                                                      |
| Visitors not yet signed out         | Visitors not yet signed out. These visitors can be signed out with the Manage Visitor functionality |
| Visitors per weekday per month      | This gives a count of visitors per weekday. The list is grouped by month                            |
| Visitors per month                  | Statistics regarding monthly visitors                                                               |
|                                     |                                                                                                    |

## EDIT STAFF MEMBER

| ي 🧟      | Jser Maintenance      | ×                                                                                           |
|----------|-----------------------|---------------------------------------------------------------------------------------------|
| 2        | Find User             | User Details<br>First Name(s) Dieter                                                        |
| 2        | User Details          | <u>S</u> urname Stalmann                                                                    |
| <u>9</u> | Work Hours            | Known As First Name                                                                         |
| <b>1</b> | Work Details          | Bith Date 29/03/2007 -                                                                      |
| 0        | Outlook Settings      | Photo Name  PJ:\Common\eQueue\Staff Photos\DieterS.jpg Makia Number December                |
| E¥.      | General Settings      | Home phone number 063552583 Show to Department                                              |
| Z        | Display Settings      | Department Support Services                                                                 |
| 3        | Autocomplete Settings | Section                                                                                     |
|          |                       | Pgsition Business Analyst Telephone Eglension 814 Email Address Dieter.Stalmann@MDC.govt.nz |
|          |                       | Hý I<br>Save <u>C</u> lose                                                                  |

the Active Directory.

Staff can be entered either manually or imported from

Figure 2: Edit Staff Member

## **OPTIONAL ADD-ONS TO HERETOSEE**

| 🍱 WhereAreThey - S                      | Support Ser | vices                                  |                                              |                                               |
|-----------------------------------------|-------------|----------------------------------------|----------------------------------------------|-----------------------------------------------|
| 👔 Capture 🔹 💱 F                         | unctions +  | 🎯 Reports 🛛 😭                          | Help + 🕺 Close + Mass                        | ey University V2010.6.4                       |
| 📸 🖬 👧 28 June 2010                      | 🖬 🛛 7 8     | 9 10 11                                | 13 14 15 16 17                               | <b>#</b>                                      |
| TIVO Meeting Room                       | <u>۵</u>    |                                        |                                              | 0                                             |
| Dieter Stalmann                         | 8           |                                        | 1                                            | 1                                             |
| James xxx                               | 2           |                                        |                                              | 0                                             |
| Origen Origen                           | 2           |                                        |                                              | 0                                             |
|                                         |             |                                        |                                              |                                               |
| Cust Services and Demo                  | cracy Envi  | ronmental - Management                 | Finance and Rates                            | Information Management TIVO Project Office    |
| Msgs: 1 Jokes: 0<br>B'days: 0 Quotes: 0 |             | Birthdays in nex<br>Richard (1 Jul), I | t 5 days:<br>Aichael (3 Jul), Vicki (30 Jun) | 1<br>1                                        |
| .ogged in as: dieter                    | Full Name   | Dieter Stalmann                        | Dept: Support Services                       | Section: TIVD Project Office 28/06/2010 10:10 |

**WhereAreThey** integrates tightly with Outlook, and displays the whereabouts of all staff members for a specific section. It enables leave requesting, a chat facility, and many other features.

| Figure 3: WhereAreThey | Electronic In-Out | t staff register |
|------------------------|-------------------|------------------|
|------------------------|-------------------|------------------|

| 🕉 Timesheets 🛛 🔀                                                                     |                                       |                                     |             |             |                   |             |             |             |             |             |
|--------------------------------------------------------------------------------------|---------------------------------------|-------------------------------------|-------------|-------------|-------------------|-------------|-------------|-------------|-------------|-------------|
| 🔄 Timesheet 🕶 📑 Reports 🕶 📈                                                          | This timesheet is in the Past         |                                     |             |             |                   |             |             |             |             |             |
| Timesheet fo                                                                         | Previ                                 | ous                                 | W           | eek en      | ding 16<br>Curren | 70872       | 09          | 1           | Vext        |             |
| ♥<br>Proj Code Project                                                               |                                       |                                     |             |             |                   |             |             |             |             |             |
| XTP001 Chorus Transformation     MSC802 HereToSee System     TSS001 Timesheet System | Consulting<br>Development<br>Analysis | Submitted<br>Submitted<br>Submitted | 0<br>2<br>0 | 2<br>0<br>4 | 0<br>0<br>0       | 0<br>0<br>0 | 0<br>0<br>0 | 0<br>0<br>0 | 0<br>0<br>0 | 2<br>2<br>4 |
| XI TSS001 Timesheet System     XI WAI001 WhereAmi                                    | Development<br>Development            | Submitted<br>Submitted              | 0           | 3           | 0                 | 0           | 0           | 0           | 0           | 3 4         |
|                                                                                      |                                       | D ay-total                          | 6           | 9           | 0                 | 0           | 0           | 0           | 0           | <u>15</u>   |
|                                                                                      |                                       |                                     |             |             |                   |             |             |             |             |             |
|                                                                                      |                                       |                                     |             |             |                   |             |             |             |             |             |

An optional extra is the capturing of timesheets, which includes the appointments and meetings as well as the 'What am I busy with' items.

Figure 4: Capture Timesheets

#### eQueue Limited

**Integrated Business Solutions** 

98 Rosalie Terrace

**Palmerston North** 

4414

New Zealand

#### www.equeue.co.nz

© 2005 - 2014 eQueue Limited (NZ); 2003 - 2006 Dusk Business Solutions cc (SA)

HereToSee<sup>©</sup> is a trademark of eQueue Limited

The information contained in this document is confidential and for the exclusive use of eQueue Limited and the client. The contents of this document may not be disclosed to third parties without the written consent of both eQueue Limited and the client.

HereToSee Page 11 of 11 February 2014